# SETON HALL | LAW

# HOW TO VIEW & PAY YOUR E-BILL

Login to LawNet / PirateNet account (http://lawnet.shu.edu) Click on "My Info" tab Select "View and pay my account" within the "My Account" section

| Main Deck My Community Offic                                                                                                    | ces & Services My Info                                                                                                    | July 12, 20                                                                                                    |
|----------------------------------------------------------------------------------------------------|----------------------------------------------------------------------------------------------------|----------------------------------------------------------------------------------------------------|
| Blackboard Courses & ©<br>Communities<br>Sum 13 Other Courses Communities<br>2013 SUMMER_HLTH750455 HIPAA and<br>Health Privacy<br>2013 SUMMER_PRMD927055 Advanced Legal<br>Research | Health Insurance Waiver ©<br>Important: New Jersey State law requires that full-time students be covered by health insurance. Seton Hall provides a group health insurance plan. However, you may complete a Medical Insurance Waiver if you already have health insurance and do not want the Seton Hall plan. More Information | Student Grades Co<br>No Data Found<br>Select Another Term •<br>Go                                                                                                    |
| Homework due July 7 Jul 8, 2013                                                                                                    | Submit Health Insurance Waiver                                                                                                    | Financial Aid Steps                                                                                                    |
|                                                                                                    | My Account<br>View and pay my account<br>Refund Authonzation Request                                                                                                    | <ol> <li>Accept/Decline Your Awards Now</li> <li>View Required Documents</li> <li>Complete Entrance Counseling for</li> <li>Loans</li> <li>Complete Master Promissory Note</li> </ol> |
|                                                                                                    | Banner Self-Service 0.                                                                                                    | Financial Aid 0.                                                                                                    |
| Helpful Links O<br>Social Networking<br>SHU Law on Facebook                                                                                                    | Banner Self-Service                                                                                                    | Requirements<br>2013-2014 AWARD YEAR<br>Requirements Fund Status Message                                                                                                    |
| SHU Law on Flickr<br>Submit Feedback<br>Submit a Service Request                                                                                                    | Registration Tools ©©<br>Procedures, Schedules & Eligibility<br>Look Up Classes                                                                                                    | Choose Another Year  Go Financial Aid Status Progress                                                                                                    |

# Click "Pay My Bill"

| SETON HALL UNIVERSITY                                                                           |      |        |                            |            | I   | oirate n | et               |
|-------------------------------------------------------------------------------------------------|------|--------|----------------------------|------------|-----|----------|------------------|
| Back to Profile and Finances Tab                                                                | Mail | Groups | <b>Q</b><br>Find<br>People | Blackboard | INB | Logout   | <b>?</b><br>Help |
| Personal Information     Student     Financial Aid     Employee     Finance       Search     Go |      |        |                            |            |     |          | HELD             |
| How to pay my bill:                                                                             |      |        |                            |            |     | SITE MAP | HELP             |

- a. Pay online by e-check by accessing PirateNet. There is no fee associated with a payment by e-check. An e-check option may not be available if Seton Hall has previously received returned payments.
- b. Pay online by credit card by accessing PirateNet. American Express and MasterCard are accepted. A convenience fee of 2.75% of the amount charged is assessed.
- c. Mail check or money order, payable to Seton Hall University, together with the top portion of your bill to: Seton Hall University
   P.O. Box 416942

Boston, MA 02241-6942

Please list the student ID number on the check or money order.

The University offers payment plans through an outside organization, TuitionPay. Please contact TuitionPay at (800) 635-0120 or www.TuitionPay.com for more information.

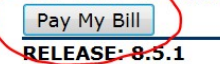

# To View your statement, click "latest bill" or the EBills tab:

| Account Alerts                           | My Account                                                  |                 |
|------------------------------------------|-------------------------------------------------------------|-----------------|
| To have your refunds deposited directly, | Current Account Status                                      |                 |
| Account Setup page.                      | Balance:                                                    | \$4,439.00      |
| Announcements                            | Payment Plans                                               |                 |
| Please check back - no announcements     | Spring 2013 3 Pmt                                           | \$4,990.00      |
| at this time.                            | Other Charges                                               |                 |
|                                          | Not Included in Plan:                                       | \$0.00          |
|                                          | Make a Payment View Account Activity                        |                 |
|                                          | Statements                                                  |                 |
|                                          | eBill Statement                                             |                 |
|                                          | Your latest bill for Student Account was posted on 6/12/13. | Student Account |
|                                          | Statement Date:                                             | 6/12/13         |
|                                          | Bill Amount:                                                | \$0.00          |

From this screen you can view your e-bill, recent account activity, or make a payment:

| Please make sure that your browser's pop up  | blocker is disabled for thi  | s website, and then cl | ick the "Go" button. |            |
|----------------------------------------------|------------------------------|------------------------|----------------------|------------|
| Select the statement to view: 06/12/2013     | Go                           |                        |                      |            |
| Most Recent Billing Statement                |                              |                        |                      |            |
| Current balance includes activity since your | last statement, including re | ecent payments and ne  | ew charges.          |            |
| Account Description                          | Statement Date               | Statement Amount       | Current Balance      | Action     |
| Student Account Statement                    | 6/12/13                      | \$0.00                 | \$4,439.00           | View   Pay |
| Account Activity Since Last Stateme          | nt                           |                        |                      |            |
| To sort, click on the desired column header. |                              |                        |                      |            |
| Description                                  |                              | Code                   | Date                 | Amount(\$) |
| Check                                        |                              | CHEK                   | 24-JUN-2013          | -15.00     |
| Cash                                         |                              | CASH                   | 18-JUN-2013          | -20.00     |
| ash                                          |                              | CASH                   | 18-JUN-2013          | -320.00    |
|                                              |                              |                        | 10. 11.11.00.10      | 5 000 00   |

You can also go back to the My Account tab to make a payment, or click the Payments tab.

| ccount Payments Payment Plans            | eBills eDeposits eRefunds                                   |                 |
|------------------------------------------|-------------------------------------------------------------|-----------------|
| ount Activity My Profiles Authorized     | d Users                                                     |                 |
| ccount Alerts                            | My Account                                                  |                 |
| To have your refunds deposited directly, | Current Account Status                                      |                 |
| Account Setup page.                      | Balance:                                                    | \$4,454.00      |
| nnouncements                             | Payment Plans                                               |                 |
| Please check back - no announcements     | Spring 2013 3 Pmt                                           | \$4,990.00      |
| at this time.                            | Other Charges                                               |                 |
|                                          | Not Included in Plan:                                       | \$0.00          |
|                                          | Make a Payment View Account Activity                        |                 |
|                                          | Statements                                                  |                 |
|                                          | eBill Statement                                             |                 |
|                                          | Your latest bill for Student Account was posted on 6/12/13. | Student Account |
|                                          | Statement Date:                                             | 6/12/13         |
|                                          | Bill Amount:                                                | \$0.00          |
|                                          |                                                             |                 |

# Click "Make A Payment"

| Account Payment                              |                              |                         |          |                |
|----------------------------------------------|------------------------------|-------------------------|----------|----------------|
| Account Payment                              |                              |                         |          |                |
| Current balance includes activity since your | last statement, including re | cent payments and new c | harges.  |                |
| Balance:                                     | \$4,454.00                   |                         |          |                |
|                                              |                              |                         |          |                |
| Make a Payment                               |                              |                         |          |                |
|                                              |                              |                         |          |                |
| Payment Plan Installments                    |                              |                         |          |                |
| Installment Description                      | Enrollment Date              | Amount Due(\$)          | Due Date | Action         |
| Spring 2013 3 Pmt Installment 1 of 3         | 6/12/13                      | 1,663.33                | 8/5/13   | Schedule   Pay |
| Spring 2013 3 Pmt Installment 2 of 3         | 6/12/13                      | 1,663.33                | 9/2/13   | Schedule   Pay |
| Spring 2013 3 Pmt Installment 3 of 3         | 6/12/13                      | 1,663.34                | 10/1/13  | Schedule   Pay |
|                                              |                              |                         |          |                |
|                                              |                              |                         |          |                |
| Fending Fayments                             |                              |                         |          |                |
| No payments have been set up.                |                              |                         |          |                |

You can click to pay the full account balance or change the amount due. You may also add a memo which will appear next to your payment for your records. Click continue.

| d              | Confirmation            | Receipt                              |
|----------------|-------------------------|--------------------------------------|
|                |                         |                                      |
| 454.00 Payment | Date: 6/24/1            | 3                                    |
| Memo:          |                         |                                      |
|                | 454.00 Payment<br>Memo: | 454.00 Payment Date: 6/24/1<br>Memo: |

# Select payment method: Electronic check or credit card

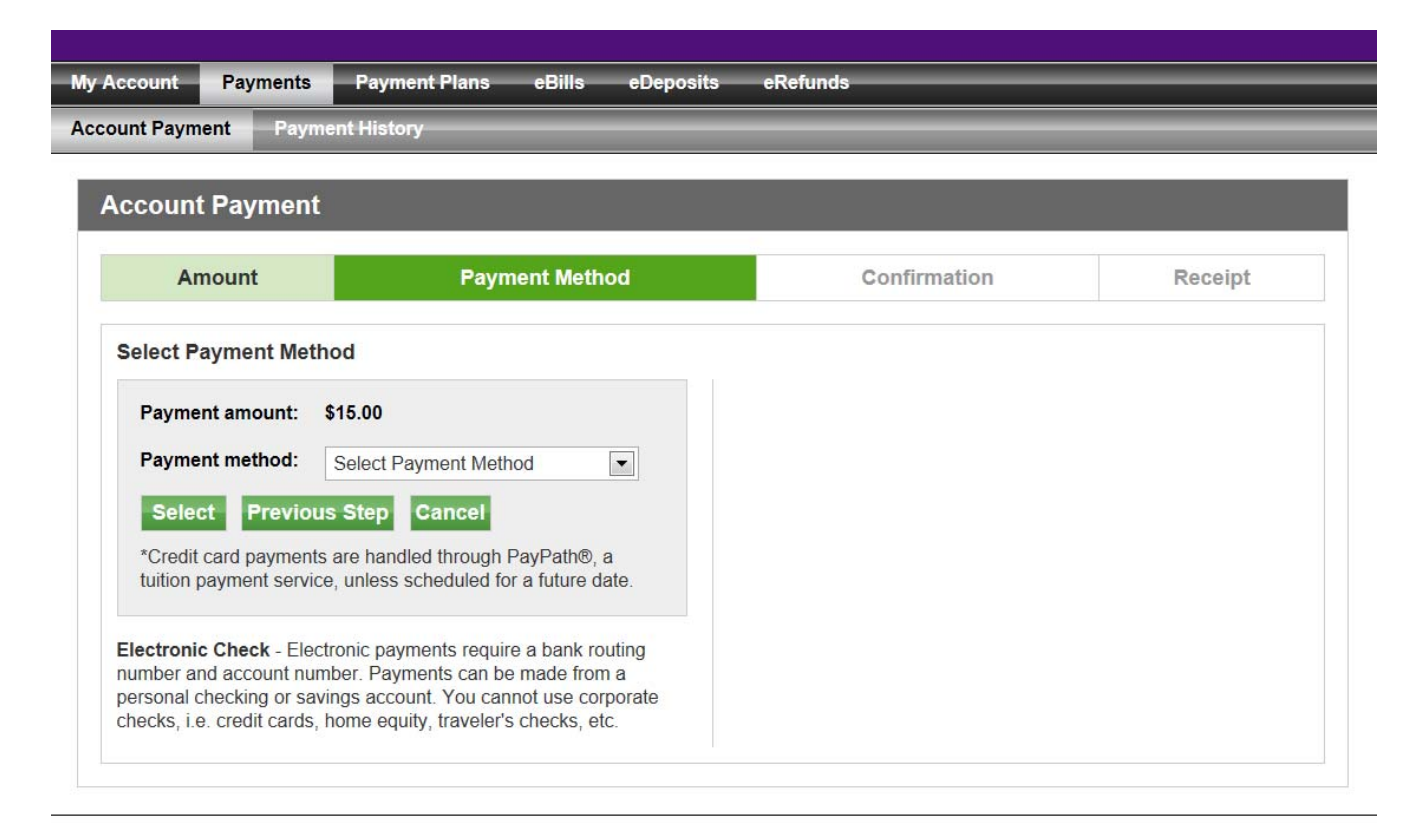

# **ELECTRONIC CHECK:**

| lect Payment Method                                                                                                    |                    |                                                                                                    |                                                                                                    |                                                             |
|----------------------------------------------------------------------------------------------------|--------------------|----------------------------------------------------------------------------------------------------|----------------------------------------------------------------------------------------------------|-------------------------------------------------------------|
|                                                                                                    |                    |                                                                                                    |                                                                                                    |                                                             |
| Payment amount: \$15.00                                                                                                    | 1                  | Account Information<br>Indicates required fields                                                                                                |                                                                                                    |                                                             |
| iyment ankon.  i Cleckronic Check (checking/savir i select redit card payments are handled through PayPath® a                                                                         |                    | Personal accounts only. No<br>cards, home equity, travele<br>Do NOT enter debit card no<br>humber and bank account<br>only an example to show w | o corporate accounts,<br>er's checks, etc.<br>umber. Enter the com<br>number. The illustrati<br>/here to find the routing | i.e. credit<br>plete routing<br>on shown is<br>ng number an |
| uition payment service, unless scheduled                                                                                                    | for a future date. | bank account number on a                                                                                                    | personal check.                                                                                                    |                                                             |
| stronic Check Electronic payments requ                                                                                                    | ure a bank routing | Account type.                                                                                                    | Checking                                                                                                    |                                                             |
| ectronic Check - Electronic payments require a bank routing<br>imber and account number. Payments can be made from a<br>risonal checking or savings account. You cannot use corporate |                    | Routing number:<br>View example)                                                                                                    | 031207607                                                                                                    |                                                             |
| cks, i.e. credit cards, home equity, travele                                                                                                    | rs checks, etc.    | Account number:                                                                                                    | 1234567                                                                                                    |                                                             |
|                                                                                                    |                    | Billing Information                                                                                                    |                                                                                                    |                                                             |
|                                                                                                    | 1                  | Name on account:                                                                                                    | Shirley Jest                                                                                                    |                                                             |
|                                                                                                    |                    | Check here for an interna                                                                                                    | ational address                                                                                                    |                                                             |
|                                                                                                    |                    | Billing address:                                                                                                    | 400 South Orange                                                                                                    | Ave                                                         |
|                                                                                                    | 6                  | Billing address line two:                                                                                                    |                                                                                                    |                                                             |
|                                                                                                    |                    | City:                                                                                                    | South Orange                                                                                                    |                                                             |
|                                                                                                    |                    |                                                                                                    |                                                                                                    |                                                             |

Review your payment information and click Agree to Terms and Conditions. Click Submit Payment.

### Account Payment

| Amount                       | Payment Method                             | Confirmation              | Receipt |
|------------------------------|--------------------------------------------|---------------------------|---------|
| Submit Payment               |                                            |                           |         |
| Please review the transation | detals, agree to the terms and conditions, | then submit your payment. |         |
| Payment date                 |                                            | 6/24/13                   |         |
| Payment amount:              | :                                          | \$15.00                   |         |
| Account type:                |                                            | Checking                  |         |
| Routing number:              |                                            | 031207607                 |         |
| Account number:              |                                            | xxxx567                   |         |
| Name on account:             |                                            | Shirley Jest              |         |
| Billing address              |                                            | 400 South Orange Ave      |         |
| City                         |                                            | South Orange              |         |
| State/Province:              |                                            | NJ                        |         |
| Postal code:                 |                                            | 07079                     |         |
| E-mai:                       |                                            | WARRENJA@SHU EDU          |         |
| Accept refunds:              |                                            | No                        |         |
| Payment profile name:        |                                            | Shirley Jest              |         |

#### **Terms and Conditions**

Inhereby authorize Seton Hall University to initiate debit or credit entries to my Depository according to the terms below, and for my Depository to debit or credit the same to such account. In the event that this electronic payment returned unpaid for any reason, lunderstand that a

\$25.00 return fee will be added to my student account.

Name: Shirley Jest

Address:

400 South Orange Ave South Orange NJ 07079 Depository: PNC BANK, NEW JERSEY

#### **Terms and Conditions**

I hereby authorize Seton Hall University to initiate debit or credit entries to my Depository according to the terms below, and for my Depository to debit or credit the same to such account I in the event that this electronic payment is returned unpaid for any reason, I understand that a \$25.00 return fee will be added to my student account.

Name: Shirley Jest

Address:

400 South Orange Ave South Orange NJ 07079 Depository:

PNC BANK, NEW JERSEY

P7-PFSC-03-H

PITISBURGH, PA 15219

Routing Number 031207607 Account Number:xxxx567

Debit Amount: \$15.00

This agreement is dated Monday, June 24, 2013.

For fraud detection purposes, your internet address has been logged: 149.150.236.46 at 6124113 8:55:51 AM COT

Any false information entered hereon constitutes as fraud and subjects the party entering same to febry prosecution under both federal and state laws of the United States. Violators will be prosecuted to the fullest extent of the law.

To revoke this authorization agreement you must contact help@shu.edu

!P'] I agree to the above terms and conditions.

(Print Agreement)

Submit Payment

Cancel

|                                                                                                    |                                                             |                                                                                            | enciunus                                                                                                    |                             |
|----------------------------------------------------------------------------------------------------|-------------------------------------------------------------|--------------------------------------------------------------------------------------------|----------------------------------------------------------------------------------------------------|-----------------------------|
| ount Payment                                                                                                    | ayment History                                              |                                                                                            |                                                                                                    |                             |
| Account Paymo                                                                                                    | ent                                                         |                                                                                            |                                                                                                    |                             |
| Your new ACH pay<br>Thank you for your<br>see the Payment H                                                                                                    | ment method has been s<br>payment. We will send y<br>story. | saved.<br>you a confirmation e-mail wit                                                    | h payment details. For a record o                                                                           | of all your payments, pleas |
| Amount                                                                                                    | Payr                                                        | ment Method                                                                                | Confirmation                                                                                                | Receipt                     |
| Payment Receipt                                                                                                    | the amount of \$15.00 wa                                    | a autoconful A confirmation                                                                |                                                                                                    |                             |
| Payment Receipt<br>Your payment in<br>this page for you                                                                                                    | the amount of \$15.00 wa<br>r records.                      | as successful. A confirmation                                                              | email was sent to WARRENJA@                                                                                 | SHU.EDU. Please print       |
| Payment Receipt<br>Your payment in<br>this page for you<br>Confirmation number                                                                                                    | the amount of \$15.00 wa<br>r records.<br>r.                | as successful. A confirmation                                                              | email was sent to WARRENJA@                                                                                 | 9SHU.EDU. Please print      |
| Payment Receipt<br>Your payment in<br>this page for you<br>Confirmation number<br>Payment date:                                                                                     | the amount of \$15.00 wa<br>r records.<br>r:                | as successful. A confirmation<br>15<br>Mond                                                | email was sent to WARRENJA@<br>ay, June 24, 2013                                                            | SHU.EDU. Please print       |
| Payment Receipt<br>Your payment in<br>this page for you<br>Confirmation numbe<br>Payment date:<br>Amount paid:                                                                      | the amount of \$15.00 wa<br>r records.<br>r:                | as successful. A confirmation<br>15<br>Mond<br>\$15.0                                      | email was sent to WARRENJA@<br>ay, June 24, 2013<br>0                                                       | SHU.EDU. Please print       |
| Payment Receipt<br>Your payment in<br>this page for you<br>Confirmation number<br>Payment date:<br>Amount paid:<br>Student name:                                                    | the amount of \$15.00 wa<br>r records.<br>r:                | as successful. A confirmation<br>15<br>Mond<br>\$15.0<br>Jacqu                             | email was sent to WARRENJA@<br>ay, June 24, 2013<br>0<br>eline R. Warren                                    | 9SHU.EDU. Please print      |
| Payment Receipt<br>Your payment in<br>this page for you<br>Confirmation numbe<br>Payment date:<br>Amount paid:<br>Student name:<br>Paid to:                                         | the amount of \$15.00 wa<br>r records.<br>r.                | as successful. A confirmation<br>15<br>Mond<br>\$15.0<br>Jacqu<br>Setor                    | email was sent to WARRENJA@<br>ay, June 24, 2013<br>0<br>eline R. Warren<br>Hall University                 | SHU.EDU. Please print       |
| Payment Receipt<br>Your payment in<br>this page for you<br>Confirmation number<br>Payment date:<br>Amount paid:<br>Student name:<br>Paid to:<br>Account number:                     | the amount of \$15.00 wa<br>r records.<br>r:                | as successful. A confirmation<br>15<br>Mond<br>\$15.0<br>Jacqu<br>Setor<br>xxxx5           | email was sent to WARRENJA@<br>ay, June 24, 2013<br>0<br>eline R. Warren<br>Hall University<br>67           | SHU.EDU. Please print       |
| Payment Receipt<br>Your payment in<br>this page for you<br>Confirmation number<br>Payment date:<br>Amount paid:<br>Student name:<br>Paid to:<br>Account number:<br>Name on account: | the amount of \$15.00 wa<br>r records.<br>r:                | as successful. A confirmation<br>15<br>Mond<br>\$15.0<br>Jacqu<br>Setor<br>xxxx5<br>Shirle | email was sent to WARRENJA@<br>ay, June 24, 2013<br>0<br>eline R. Warren<br>Hall University<br>67<br>y Jest | 9SHU.EDU. Please print      |

You can print your receipt and you will receive a confirmation email from admin@shu.edu.

This is an automated message to confirm that your payment has been submitted. Please note that this payment is subject to approval and final verification.

## ====== PAYMENT DETAILS =======

# CREDIT CARD

After selecting credit card, click "Continue to PayPath."

| My Account Payments                                                   | Payment Plans eBills eDeposits                                  | eRefunds                                |                 |
|-----------------------------------------------------------------------|-----------------------------------------------------------------|-----------------------------------------|-----------------|
| Account Payment Payme                                                 | ent History                                                     |                                         |                 |
| Account Payment                                                       |                                                                 |                                         |                 |
| Amount                                                                | Payment Method                                                  | Confirmation                            | Receipt         |
| Review Details<br>Please review the transa<br>transacton. Payment and | cton details. Clicking Continue will open a new v<br>punt: \$25 | windowwhere you will complete your      |                 |
| Payment type:                                                         | Cre                                                             | dit Card through PayPath®, a tuition pa | iyment service. |
| Continue to PayPath                                                   | Cancel                                                          |                                         |                 |

× Seton Hall University Logo

Welcome to the PayPath Payment Service! PayPath Payment Service is the authorized payment service for Seton Hall University. This service allows you to make credit or debit card payments for Drake University student accounts. A non-refundable PayPath Payment Service fee of 2.75% will be added to your payment.

| Transaction Details |             |
|---------------------|-------------|
| Student ID:         | 10202311    |
| Term:               | Spring 2013 |

PayPath Payment Service accepts:

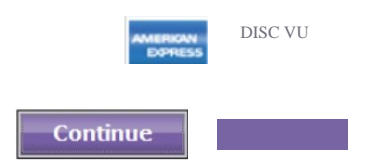

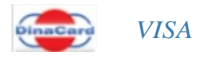

| 1. Amount 2. Card Information                                                                                                    | n 3. Submit                          | 4. Receipt                       |
|----------------------------------------------------------------------------------------------------|--------------------------------------|----------------------------------|
| In addition to the amount paid to Seton Hall University will be added to your payment.                                                                                                    | ersity, a non-refundable PayPath Pay | ment Service fee of 2.75%        |
| Payment amount:                                                                                                    | \$25.00                              |                                  |
| Continue                                                                                                    |                                      |                                  |
| 1. Amount 2. Card Information                                                                                                    | 3. Submit                            | 4. Rec Snipping Too              |
| Payment Card Information         PayPath Payment Service accepts:         Image: Comparison         Image: Comparison | BCcard DinaCard VIS                  | Drag the curso<br>you want to ca |
| Indicates required fields                                                                                                    |                                      |                                  |
| Name on card:                                                                                                    | Shirley Jest                         |                                  |
| Card account number:                                                                                                    | 545454545454                         |                                  |
| Card expiration date:                                                                                                    | 08 - 2014 -                          |                                  |
| Card security code:                                                                                                    | 123 What is this?                    |                                  |
| Billing Address<br>Check if address is outside of the United States:                                                                                                    |                                      |                                  |
| Billing address:                                                                                                    | 400 South Orange Ave                 |                                  |
| City:                                                                                                    | South Orange                         |                                  |
| State:                                                                                                    | New Jersey (NJ)                      | <b>*</b>                         |
| Zip code:                                                                                                    | 07079                                |                                  |
| Email address:                                                                                                    | warrenja@shu.edu                     |                                  |
| Confirm email address:                                                                                                    | warrenja@shu.edu                     |                                  |
| Phone number:                                                                                                    |                                      |                                  |
|                                                                                                    |                                      |                                  |
| ou will have the opportunity to review this transa                                                                                                    | ction before being submitted.        |                                  |
| Continue                                                                                                    |                                      |                                  |

Click "Continue," agree to the terms and conditions, and submit your payment.

You may print the receipt page and a confirmation will be emailed to you.